## INFORMATIONS ELECTRONIC ARTS

## COMMAND & CONQUER SOLEIL DE TIBERIUM

Au moment du lancement du jeu, le message d'erreur suivant apparaît : "Soleil de Tiberium ne peut pas détecter votre lecteur de CD-ROM."

Nous avons découvert que les joueurs possédant plusieurs lecteurs de CD-ROM recevaient le message d'erreur cidessus. Ce problème peut être aisément résolu en suivant la procédure suivante :

- 1. Démarrez Windows comme d'habitude.
- 2. Dans un premier temps, vous allez devoir désinstaller C&C Soleil de Tiberium. Pour ce faire, vous pouvez utiliser l'option "Ajout/suppression de programmes" du panneau de configuration ou sélectionner "Désinstaller Soleil de Tiberium" à partir du menu Démarrer.
- 3. Après cela, réinstallez le jeu en utilisant uniquement le lecteur de CD-ROM dont la lettre arrive en premier dans l'alphabet.

## Par exemple :

Si vous possédez deux disques durs, C: et D:, et deux lecteurs de CD-ROM, E: et F:, vous devez installer le jeu à partir du lecteur E:.

Une fois le jeu installé, vous devrez toujours le lancer à partir du *lecteur de CD-ROM dont la lettre arrive en* premier dans l'alphabet.

- Remarque : si le lecteur dont la lettre arrive en premier dans l'alphabet est un graveur ou un lecteur DVD, nous vous recommandons de reconfigurer votre machine de manière à ce que la lettre correspondant à votre lecteur de CD-ROM standard vienne en premier dans l'ordre alphabétique et que le graveur ou le lecteur DVD arrive ensuite. Cette manipulation se fait très facilement à partir du Gestionnaire de périphériques.
  - Commencez par désinstaller C&C Soleil de Tiberium. Pour ce faire, vous pouvez utiliser l'option "Ajout/suppression de programmes" du panneau de configuration ou sélectionner "Désinstaller Soleil de Tiberium" à partir du menu Démarrer.
  - Cliquez sur le bouton "Démarrer", sélectionnez "Paramètres" puis "Panneau de configuration". Faites un double clic sur "Système" puis sélectionnez "Gestionnaire de périphériques" dans la fenêtre Propriétés qui s'affiche.
  - 3. Vous trouverez alors une rubrique intitulée "CD-ROM" ; cliquez sur le signe "+" pour faire apparaître la totalité des informations.
  - 4. Sélectionnez votre lecteur de CD-ROM standard puis cliquez sur le bouton "Propriétés" et sélectionnez l'onglet "Paramètres". En bas de la fenêtre Propriétés de votre lecteur de CD-ROM se trouve une section appelée "Lettres de lecteur réservées". Dans les deux fenêtres, choisissez la lettre disponible la plus proche du début de l'alphabet (E: dans notre exemple).
  - 5. Une fois cette action exécutée, cliquez sur "OK".
  - 6. A présent, sélectionnez votre lecteur DVD ou votre graveur et modifiez les deux fenêtres de manière à lui attribuer une lettre supérieure, par ordre alphabétique, à celle choisie pour le lecteur de CD-ROM standard. Cliquez à nouveau sur "OK " pour fermer la fenêtre et valider les changements.
  - 7 Fermez la fenêtre "Propriétés système" en cliquant sur "OK". Une invite vous propose de redémarrer votre ordinateur. Cliquez sur "OK" si vous souhaitez redémarrer votre ordinateur.
  - 8. Une fois votre ordinateur redémarré, réinstallez le jeu et lancez-le en utilisant uniquement le lecteur de CD-ROM dont la lettre arrive en premier dans l'alphabet.